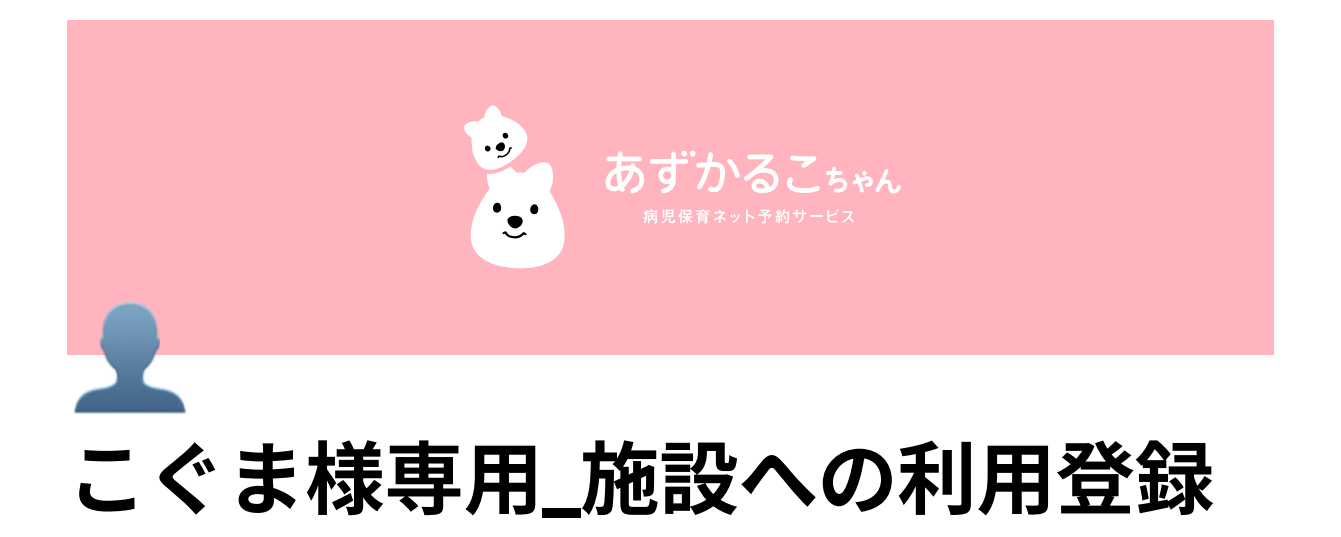

1. 施設を選択しお気に入り登録をする
 2. 施設へ利用登録
 3. 登録するお子様を選択
 4. お子さまの詳細情報入力へ進む
 6. 入力情報の確認
 7.利用登録の申請完了
 8. 登録状況の確認

▲ 施設への登録には事前に利用登録が必要です。 利用登録の申請後、施設が承認許可した場合のみ病児保育室の予約が可能 になります。

## 1. 施設を選択しお気に入り登録をする

1. あずかるこちゃんの新規会員登録は施設の詳細ページを確認

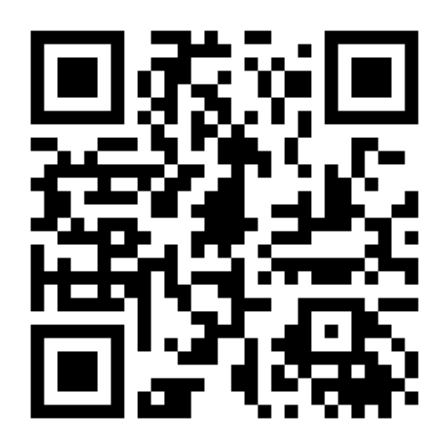

- トップ画面の写真右下に表示してある「♡」をクリックしてお気に入り登録を する
  - a. お気に入り登録すると次回からはLINEやブラウザなどから、あずかるこち ゃんからログインするだけで予約が可能となります。

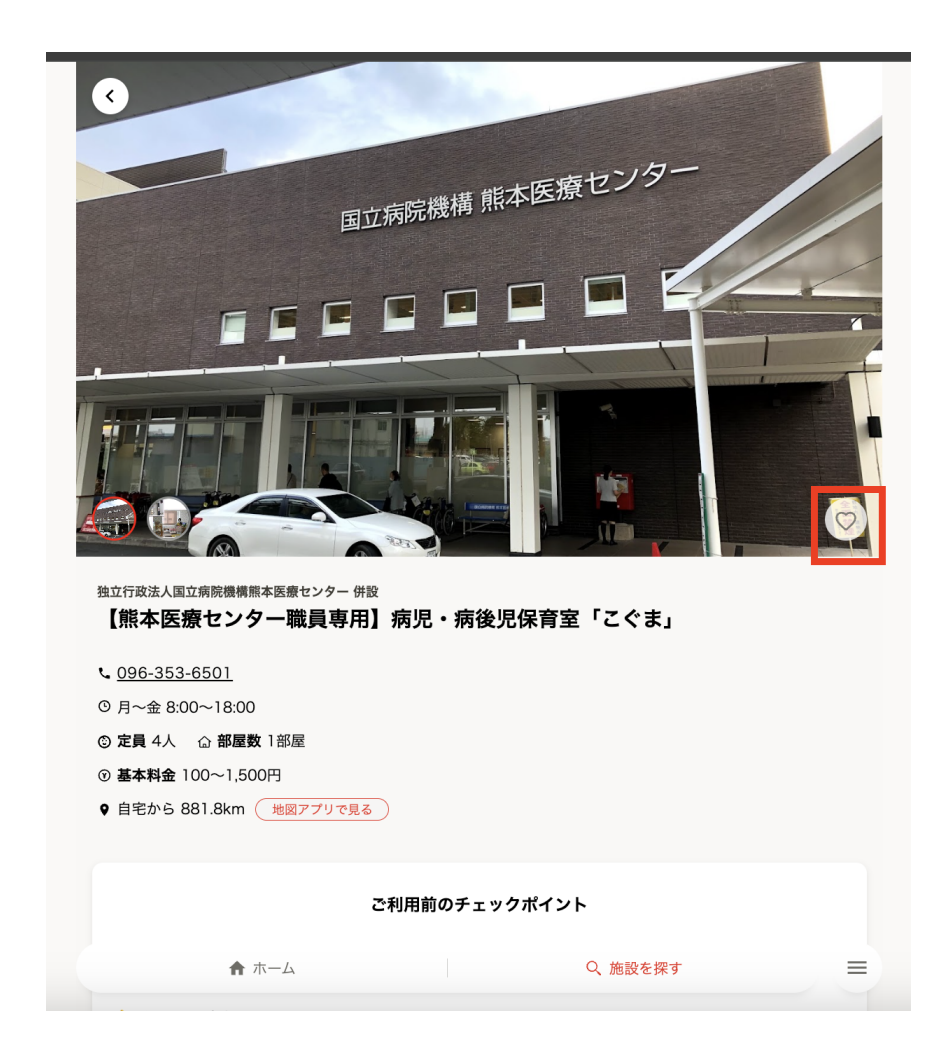

## 2. 施設へ利用登録

アカウント作成後、詳細ページを確認

[利用登録する] をタップします。

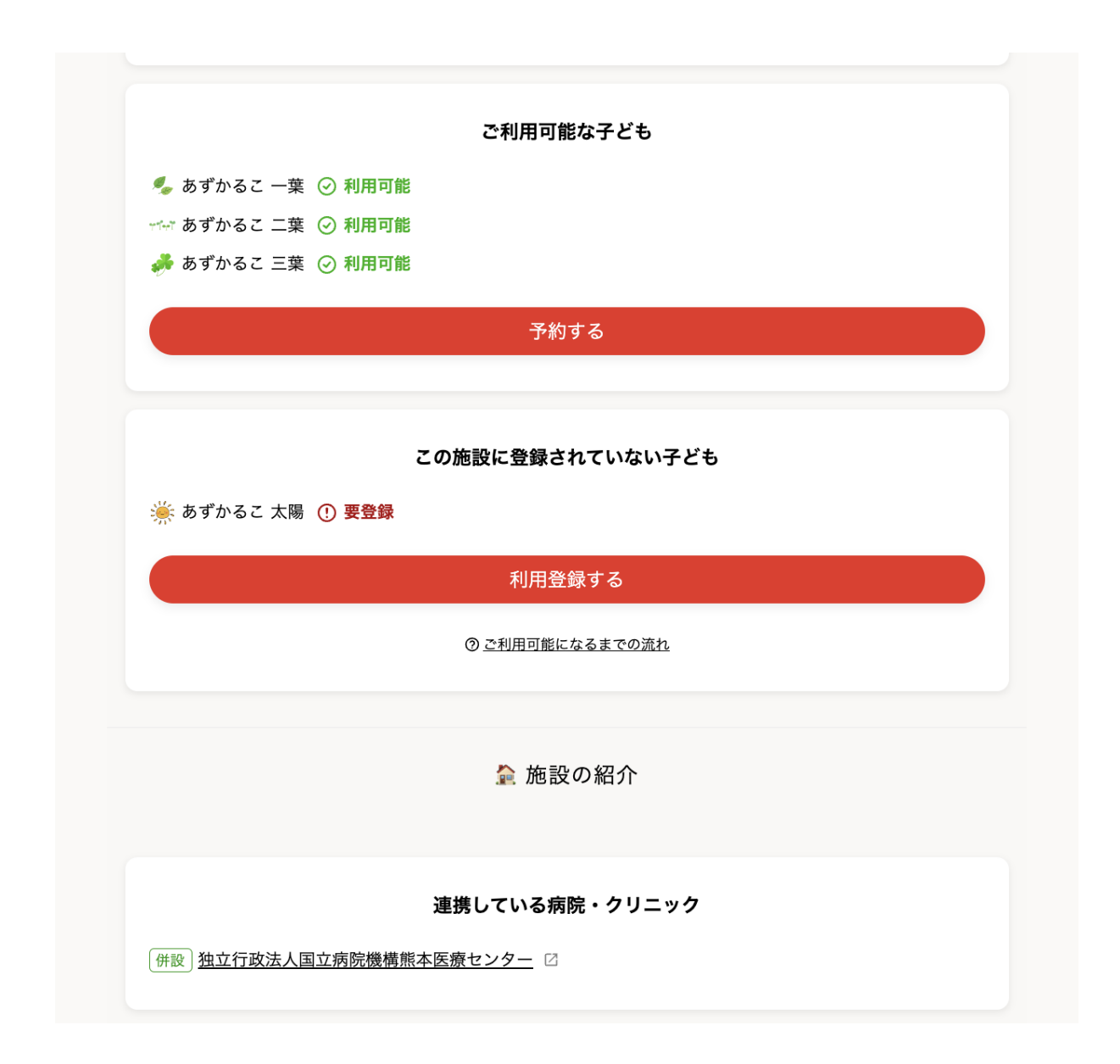

### 3. 登録するお子様を選択

登録状況から [**利用登録をはじめる**]をタップします。

| あずかるこちゃん病児保育室                                                                                                    |  |  |  |  |  |  |
|----------------------------------------------------------------------------------------------------|--|--|--|--|--|--|
| 利用登録を行うとすぐに利用できます                                                                                                    |  |  |  |  |  |  |
| 情報記入後、承認を経て利用登録完了です。<br>なお、すぐに利用したい場合には、承認を待たずに予約申込が可<br>能です。                                                                                                    |  |  |  |  |  |  |
| 利用登録                                                                                                    |  |  |  |  |  |  |
| <ul> <li>         ・山田 春         ○ 利用可能         利用予約     </li> </ul>                                                                                                    |  |  |  |  |  |  |
| <ul> <li>         ・山田夏         ・</li> <li>         ・・         ・         ・</li> <li>         ・・         ・         ・</li> <li>         ・・         ・         ・</li> <li>         ・・         ・         ・</li> <li>         ・・         ・         ・</li> <li>         ・         ・</li> <li>         ・         ・</li> <li>         ・         ・</li> <li>         ・</li> <li></li></ul> |  |  |  |  |  |  |
| お子さまの基本情報を登録してください。                                                                                                    |  |  |  |  |  |  |
| 利用登録をはじめる                                                                                                    |  |  |  |  |  |  |
| <ul> <li>○ 山田 秋</li> <li>● 要登録</li> </ul>                                                                                                    |  |  |  |  |  |  |

# 4. お子さまの詳細情報入力へ進む

必要項目を入力し、 [**お子様の詳細情報入力へ進む**]をタップします。

| ご利用になるお子様の情報                            |                |
|-----------------------------------------|----------------|
| 過去にこの施設で登録されたことがありますか?                  | 必須             |
| しはい                                     |                |
| ● いいえ                                   |                |
| 病児保育施設から発行されたID                         |                |
| 不明の場合には「不明」と記入ください。                     |                |
|                                         |                |
| 自治体から発行されたID                            | 必須             |
| あずかるこちゃん 病児保育室では、まず○○市の事前登録カ            | が必要で           |
| す。 番号をお持ちでない方は、まずは施設にお電話ください            | 1 <sub>0</sub> |
| abc1234                                 |                |
| 診察券番号                                   | 必須             |
| お持ちの場合には「あずかるこちゃん クリニック」の診察∛<br>入力ください。 | 券番号を           |
| abc1234                                 |                |
| 保育園から発行されたID                            | 必須             |
| abc1234                                 |                |
| お子様の詳細情報入力へ進む                           |                |

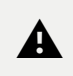

[過去にこの施設で登録] あずかるこちゃん導入前に施設登録が完了して いる場合は[**はい**]を選択します。

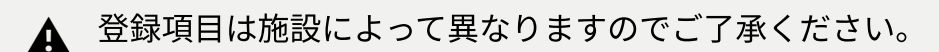

#### 必要項目を入力し、 [**登録内容を確認する**]をタップします。

| ご利用になるお子様の情報                                         | 0                                    |
|------------------------------------------------------|--------------------------------------|
| 園名、学校名                                               | 臨時接種                                 |
| あずかるこちゃん保育園                                          | 新型コロナワクチン                            |
| 園、学校のクラス名                                            | 00                                   |
| あひる組                                                 | 最終接種年月日 年 \$ 月 \$                    |
| アレルギー                                                | 対象者のみ接種                              |
| ● あり                                                 | シナジス                                 |
| 該当するアレルギー                                            | 0⊡                                   |
| 食事内容、薬剤名などすべてお答えください(複数可)<br>✓ 卵                     | 最終接種年月日 2022 2 2                     |
| <ul> <li>✓ 小麦</li> <li>ピーナッツ</li> <li>その他</li> </ul> | お子様の情報をすべて入力し終わったら内容の確認<br>に進んでください。 |
|                                                      | 登録内容を確認する                            |

# 6. 入力情報の確認

入力内容を確認後、**[この内容で登録**]をタップすると完了です。

| <                           | <b>利用登録   あずかるこちゃん</b><br><sup>azkl.jp</sup> | ₼       | × | MR(麻しん風しん)2回<br>日本脳炎4回<br>インマフリーアンボックロ    |
|-----------------------------|----------------------------------------------|---------|---|-------------------------------------------|
| <del>~</del>                | 利用登録                                         |         |   | インフルエンサ2回<br>追加接種DT(ジフテリア、破傷風トキソイ<br>ド)1回 |
|                             | 入力内容の確認                                      |         |   |                                           |
| ·四十/                        | マの体乳で発得されたことがもります                            | ナかつ     |   | 任意接種                                      |
| 週去にて                        | この施設で登録されたことがめりませ                            | 9 /J' ? |   | おたふく2回                                    |
| 施設に                         | 登録したことがある                                    |         |   | A型肝炎1回                                    |
| 診察券都                        | 番号                                           |         |   |                                           |
| abc123                      | 3                                            |         |   | 三種混合 (DPT)1回                              |
| 450120                      |                                              |         |   |                                           |
|                             | ご利用になるお子様の情報                                 |         |   | 臨時接種                                      |
|                             |                                              |         |   | 新型コロナウイルス0回                               |
|                             | 石津 さく(第二子)                                   |         |   |                                           |
| さく                          | いしづさく<br>(2010/02/05生まれ)                     |         |   | 対象者のみ接種                                   |
|                             |                                              |         |   |                                           |
|                             |                                              |         |   |                                           |
| 分形                          |                                              |         |   | シナジス0回                                    |
| 住所                          |                                              |         |   | シナジス0回<br>この内容で登録                         |
| <b>住所</b><br>104-004        | 5                                            |         |   | シナジス <b>0</b> 回<br>この内容で登録                |
| <b>住所</b><br>104-004<br>東京都 | 5<br>中央区築地                                   |         |   | シナジス0回<br>この内容で登録                         |

# 7.利用登録の申請完了

こちらが表示されましたら、施設からの可否をお待ちください。

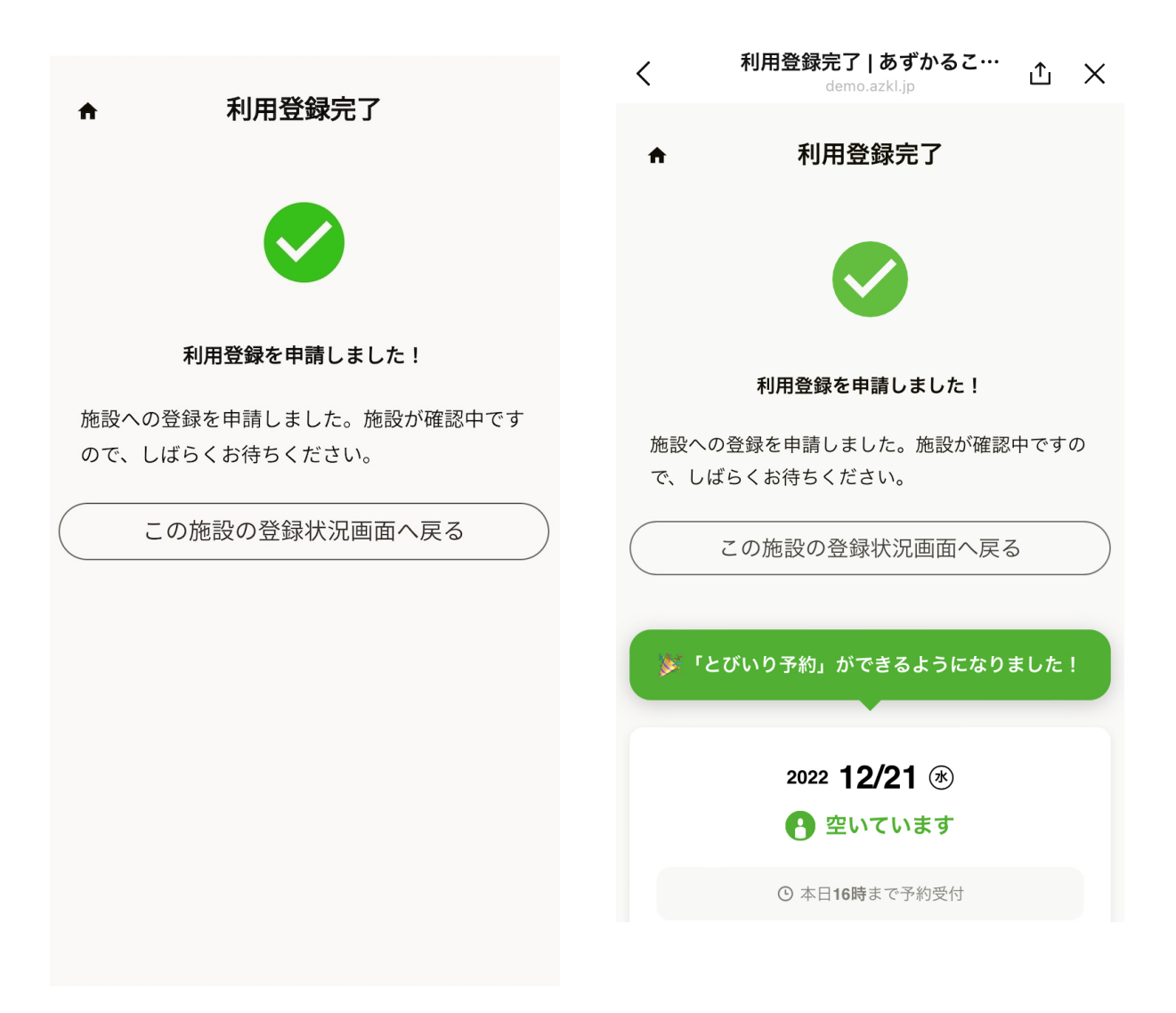

### 8. 登録状況の確認

登録状況のステータスは3段階です。

- [利用可能] 施設側から利用登録が承認されている状態
- [確認中]利用登録情報が送信され、施設で確認を行っている状態
- [要登録] 利用登録がされていない状態

| あずかるこちゃん病児保育室                                            |                 |  |  |  |  |  |  |
|----------------------------------------------------------|-----------------|--|--|--|--|--|--|
| 利用登録を行うとすぐに利用できます                                        |                 |  |  |  |  |  |  |
| 情報記入後、承認を融て利用豆豉光」です。<br>なお、すぐに利用したい場合には、承認を<br>能です。      | 。<br>待たずに予約申込が可 |  |  |  |  |  |  |
| 利用登録                                                     |                 |  |  |  |  |  |  |
| <ul><li></li></ul>                                       | 利用予約            |  |  |  |  |  |  |
| <ul><li>     山田 夏     </li><li>     ② 確認中     </li></ul> | とびいり予約          |  |  |  |  |  |  |
| <ul><li>○ ○ ● 要登録</li></ul>                              |                 |  |  |  |  |  |  |